# **Infoprint Manager Notifications Read Me**

## **Installing Infoprint Manager Notifications**

Infoprint Manager Notifications allows your Infoprint Manager server to send notification messages to any any Windows 95, Windows 98, Windows NT, or Windows 2000 system that has the notification client installed. The Infoprint Manager notification server and notification client software are both automatically installed on the system that your Infoprint Manager server software runs on. In addition, you can install the notification client on any other Windows system that is network-connected. Follow the procedures in this chapter if you want to use the Infoprint Manager Notifications client to receive messages from your Infoprint Manager server on a remote system.

This document contains the following sections:

- "Preparing for Infoprint Manager Notifications"
- "Installing the software" on page 2
- "Starting Infoprint Manager Notifications" on page 2
- "Uninstalling Infoprint Manager Notifications" on page 2

### **Preparing for Infoprint Manager Notifications**

Infoprint Manager Notifications requires the the IBM Cross Platform Technologies for Windows<sup>®</sup> version (CPT) 2.0 Runtime Environment. This is the only supported Runtime Environment for running Infoprint Manager Notifications.

To verify that you have the correct version of the Runtime Environment installed, follow these steps:

- 1. Type java -fullversion on an MS-DOS command line.
- 2. Verify that output from the command contains the following text: cn13--20010609
- 3. If the output from the command does not contain the text above, uninstall the currently installed Runtime Environment component:
  - a. Click the Windows **Start** button and select **Settings** -> **Control Panel**, then double-click the **Add/Remove Programs** icon.
  - b. Find the **IBM Runtime Environment**, **Java(TM) Tech. Edition**, **1.1.8** entry in the list of programs that can be removed and click **Add/Remove**. Follow the instructions on the screen to complete the process.
  - c. Remove the JRE or Runtime Environment entry from the PATH environment variable.

If necessary, follow these steps to install the required CPT Runtime Environment from the Client CD-ROM:

- 1. Insert the IBM Infoprint Manager Client CD-ROM into the drive.
- 2. Launch the \jre\install.exe executable from the CD-ROM:
  - a. Double-click the My Computer icon.
  - b. Double-click the CD-ROM drive icon.
  - c. Double-click the **jre** folder icon.
  - d. Double-click the **install.exe** icon.

- 3. Provide the information as prompted by the InstallShield program. When the installer asks if you want to install the Runtime Environment as the system Java Virtual Machine (JVM), answer **Yes**.
- 4. Type java -fullversion on an MS-DOS command line.
- 5. Verify that the output from the command contains the following text: cn13--20010609

#### Installing the software

Follow these steps to install the Infoprint Manager Notifications software on a remote system.

- 1. Insert the Infoprint Manager Client CD-ROM into the drive.
- 2. Double-click the My Computer icon.
- 3. Double-click the CD-ROM drive icon.
- 4. Double-click the **notification** folder icon.

There are two setup files to choose from:

- If you are installing Infoprint Manager Notifications on a Windows system running in Mandarin (Chinese (Taiwan)), use **notifysetup\_zh\_TW.exe**
- If you are installing on any other language Windows system, use **notifysetup.exe**
- 5. Double-click the appropriate icon for the language your system runs in to launch InstallShield.
- 6. Follow the instructions on the InstallShield screens.

### **Starting Infoprint Manager Notifications**

To launch Infoprint Manager Notifications, click **Start**—>**Programs**—>**Infoprint Manager Notifications** to run the software.

When you first run Infoprint Manager Notifications, you will be prompted for some configuration information. You must obtain this information from your Infoprint Manager administrator. If your network is configured correctly, you should be able to accept the default settings in the dialog that displays. For more information, click the **Help** button in this dialog.

#### Uninstalling Infoprint Manager Notifications

To uninstall Infoprint Manager Notifications, follow these steps:

- 1. From the Start menu, click Settings—>Control Panel.
- 2. Double-click the Add/Remove Programs icon.
- 3. Select Infoprint Manager Notifications.
- 4. Click the **Add/Remove** (Windows NT) or the **Change/Remove** (Windows 2000) button.
  - **Note:** Click the button only once, then wait for at least 30 seconds before you do anything else. If you do not wait for the first panel of the uninstaller to appear, it may get lost behind other windows. If you don't see first panel of the uninstaller the after 30 seconds, press and hold the **Alt** key, then press the **Tab** key to bring the window to the front.
- 5. Follow the instructions on the screens that display.